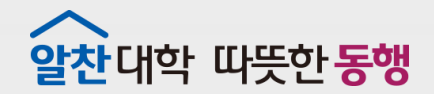

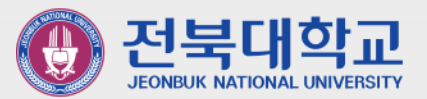

### Outlook(POP3) 메일함 웹메일로 이전하기

JEONBUK NATIONAL UNIVERSITY

2022.1.

정보전산원

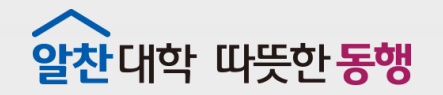

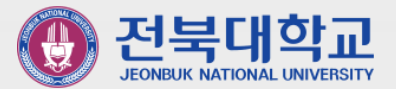

### Contents

# 웹메일에서 POP3/IMAP 사용 설정하기 Outlook 계정 POP3/IMAP 연동방식 확인 POP3 메일함 이전을 위한 IMAP 계정 생성 3-1. Office2016 3-2. Office2019

4. POP3→ IMAP계정을 이용하여 웹메일에 메일함 복사하기

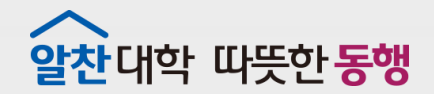

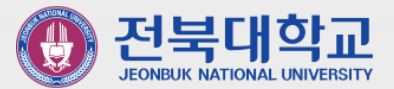

### 1 웹메일에서 POP3/IMAP 사용 설정하기

JEONBUK NATIONAL UNIVERSITY

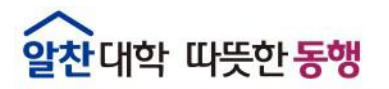

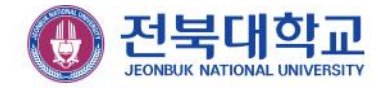

### ■ POP3/IMAP사용 설정하기

| National States and a state of the state of the state of |                     | ≕ 받은 메일함                                   | 전체 ¥ 검색                                    |                                            |
|----------------------------------------------------------------------------------------------------|---------------------|--------------------------------------------|--------------------------------------------|--------------------------------------------|
| æ                                                                                                    | 메일 쓰기 내게 쓰기         | × 삭제         스팸차단         답장         전체 답장 | 전달 이동 🕶 추가 기능                              | <ul> <li>&gt; 정렬 &gt; 652 / 1084</li></ul> |
| 연락처                                                                                                    | 999+ ★ 📼            | 🔲 🌟 🍙 전북대학교 뉴스플… 전북대학교 이                   | 메일 소식지 'Newsplus' 제740호 🗗                  | 22.01.04 10:24 7.31KB                      |
| [<br>일정                                                                                                    | 안읽음 중요 첨부           | 🗌 ★ 🎽 디지털서비스마켓… 🗢 [디지털서비스                  | 마켓 씨앗] 12월 뉴스레터 🔒                          | 21.12.31 13:21 12.69КВ                     |
| <u>م</u>                                                                                                    | 전체 메일               | 🔲 🌟 🞽 디지털서비스마켓… 💿 [흥보] 파스-타                | PUB 2022 (참여 링크 발송) 🗗                      | 21.12.29 09:26 4.3KB                       |
| 게시판                                                                                                    | 받은 메일함 652          | 🗌 ★ 🞽 The Google Wor… [조치 필요] 20           | 22년 1월 19일까지 Android 기기를·                  | ·· 🗗 21.12.29 07:37 22.45KB                |
|                                                                                                    | <b>(b)</b>          |                                            | 저비 및 건내                                    | 0                                          |
| 메일                                                                                                    |                     |                                            |                                            | <b>W</b>                                   |
| (A)<br>여라보                                                                                                    | 메일 쓰기 내게 쓰기         | × 삭제         스팸차단         답장         전체 답장 | 전달 이동 🗸 추가                                 | 정보전산원 시스템기반팀<br>☆ staff@jbnu.ac.kr         |
| 전국지                                                                                                    | 0004 🔶 🕞            | 🗌 🌟 🍙 전북대학교 뉴스플… 전북대학교 이미                  | 배일 소식지 'Newsplus' 제7403                    | · 성정 2                                     |
|                                                                                                    | 999T A              |                                            |                                            |                                            |
| 일성                                                                                                    | 안읽음 중요 첨부           | 🗌 ★ 🞽 디지털서비스마켓… 🔍 [디지털서비스!                 | 마켓 씨앗] 12월 뉴스레터 급                          |                                            |
| 일성                                                                                                    | 안 읽음 중요 첨부<br>전체 메일 | <ul> <li>□ ★</li></ul>                     | 마켓 씨앗] 12월 뉴스레터 🗗<br>PUB 2022 (참여 링크 발송) 🗗 |                                            |

웹메일(https://mail.jbnu.ac.kr) 화면 우측 상단 아이콘 클릭
 (설정] 클릭

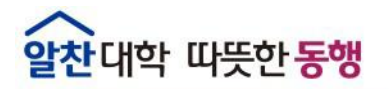

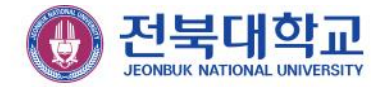

### ■ POP3/IMAP 사용 설정하기

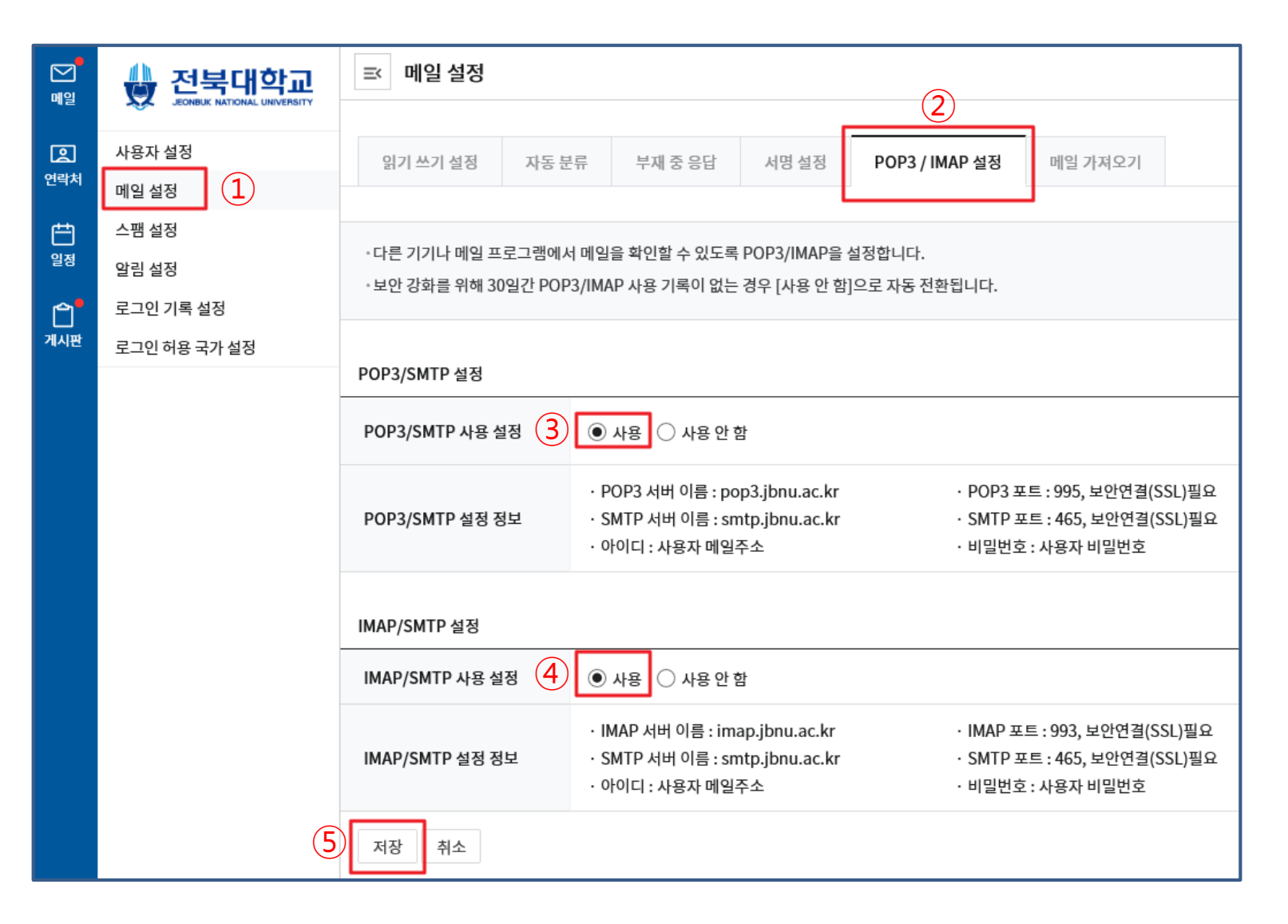

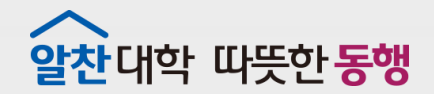

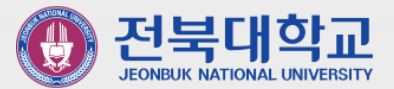

## Outlook 계정POP3/IMAP연동 방식 확인

JEONBUK NATIONAL UNIVERSITY

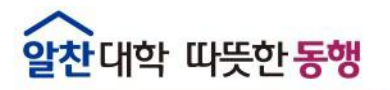

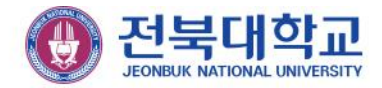

### ■ Outlook에 등록된 메일 연동 방식 확인 (POP3/IMAP)

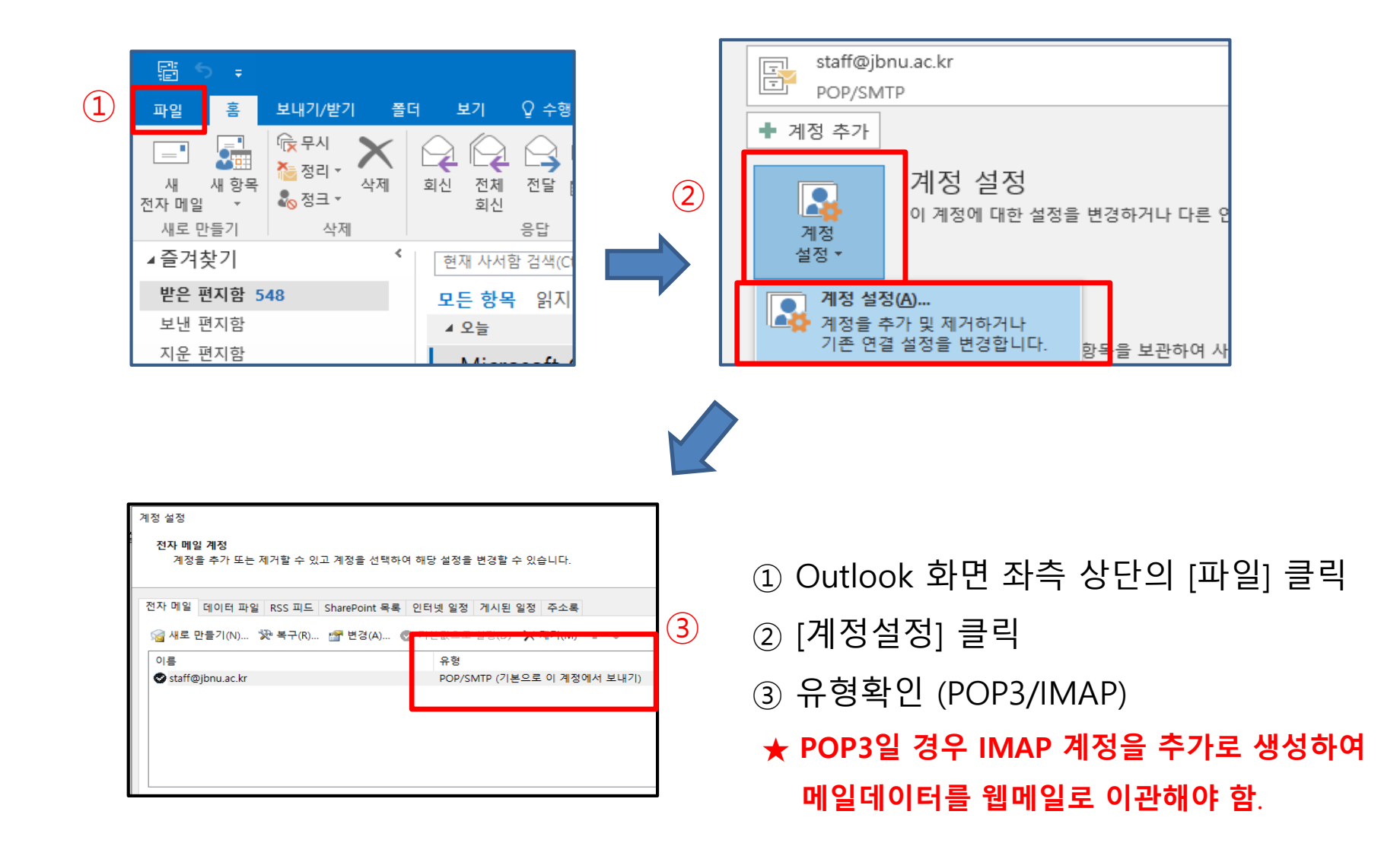

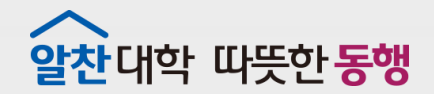

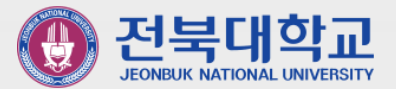

# 3-1 (Outlook2016 사용자용) BOP3 메일함 이전을 위한 IMAP 계정 생성

JEONBUK NATIONAL UNIVERSITY

(기존 Outlook에 연동된 계정이 POP3인 사용자만)

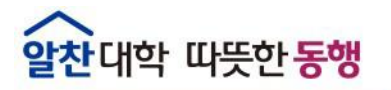

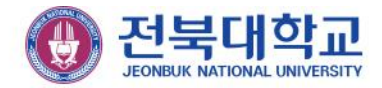

### ■ POP3 메일함 이전을 위한 IMAP 계정생성 (Office2016)

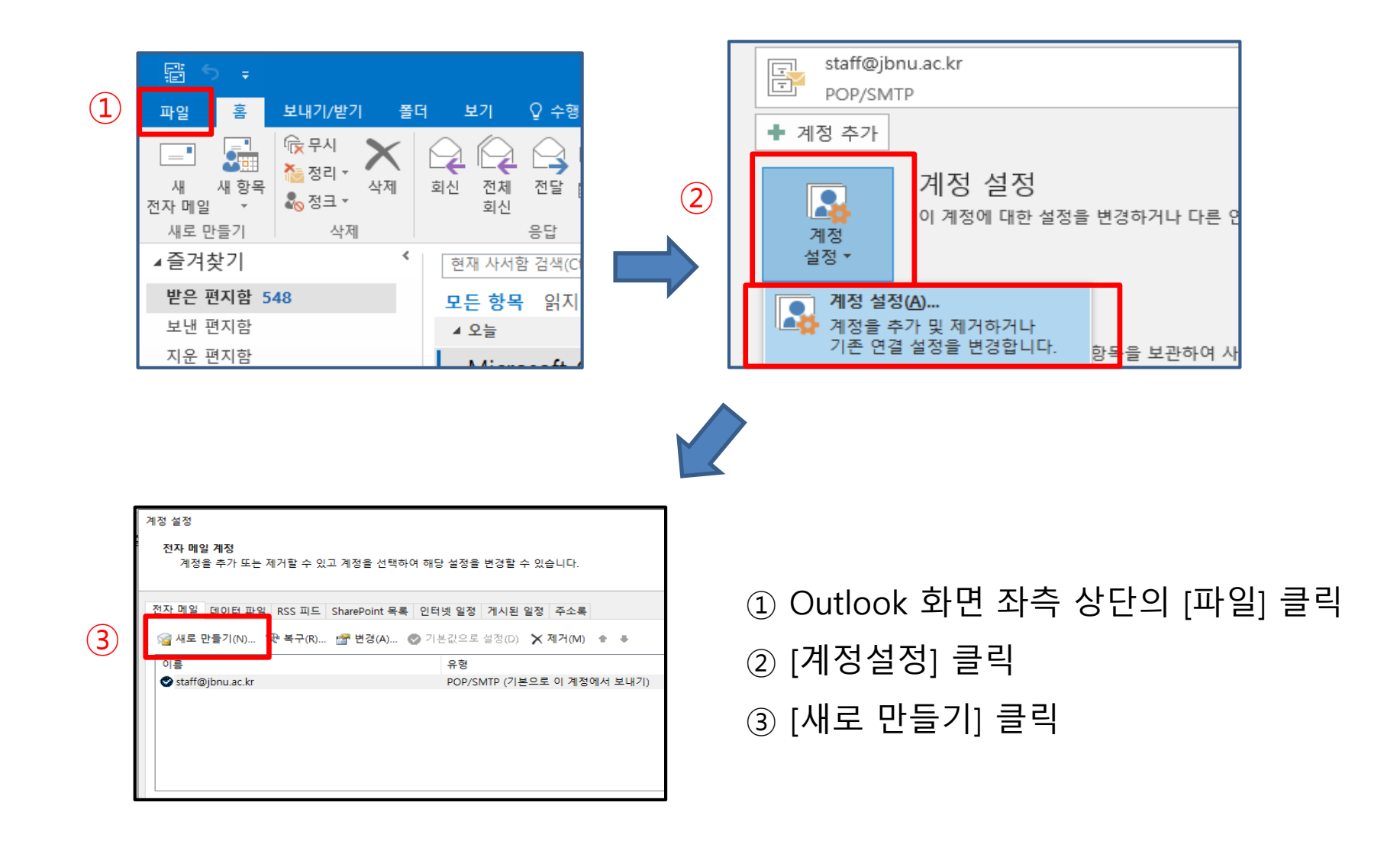

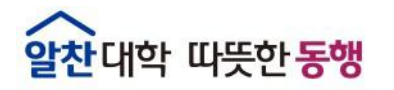

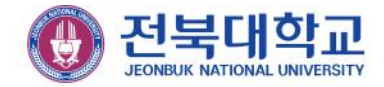

### ■ POP3 메일함 이전을 위한 IMAP 계정생성 (Office2016)

| 계정 추가                           |                              | ×          |
|---------------------------------|------------------------------|------------|
| <b>자동 계정 설정</b><br>Outlook에서는 여 | 러 전자 메일 계정을 자동으로 구성할 수 있습니다. | ×.         |
| ● 전자 메일 계정(A)                   |                              |            |
| 사용자 이름(Y):                      | staff@jbnu.ac.kr             |            |
| 전자 메일 주소(E,                     | 에: 활영순<br>staff@jbnu.ac.kr   |            |
| 0. ± m.                         | ିମ୍ବା: youngsoon@contoso.com |            |
| 금오(P).<br>암호 다시 입력(T)           |                              |            |
|                                 | 긴니것 세미— 중남세기 세종인 김옥을 접착아답지수. |            |
| ○ 수동 설정 또는 추7                   | 가 서버 유형(M)                   | 3          |
|                                 | < 뒤로(B)                      | 다음(N) > 취소 |
|                                 |                              |            |

| 1' 영 구가<br>서비스 선택                                                                                                    | × ×× |
|----------------------------------------------------------------------------------------------------|------|
| ○ Outlook.com 또는 Exchange ActiveSync 호환 가능 서비스(A)<br>Outlook.com과 같은 서비스에 연결하여 집<br>♥ POP 또는 IMAP(P)<br>POP 또는 IMAP 전자 메일 계정에 연결 |      |
| (5                                                                                                    | D    |
| < 뒤로(B) 다음(N)                                                                                                    | > 취소 |

⑤ [다음] 클릭

③ [다음] 클릭

④ [POP 또는 IMAP] 체크

② [수동설정 또는 추가 서버 유형] 체크

① 메일 계정정보 입력

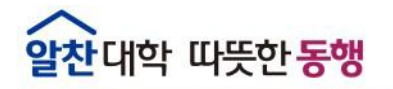

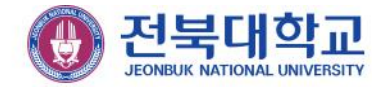

### ■ POP3 메일함 이전을 위한 IMAP 계정생성(Office2016)

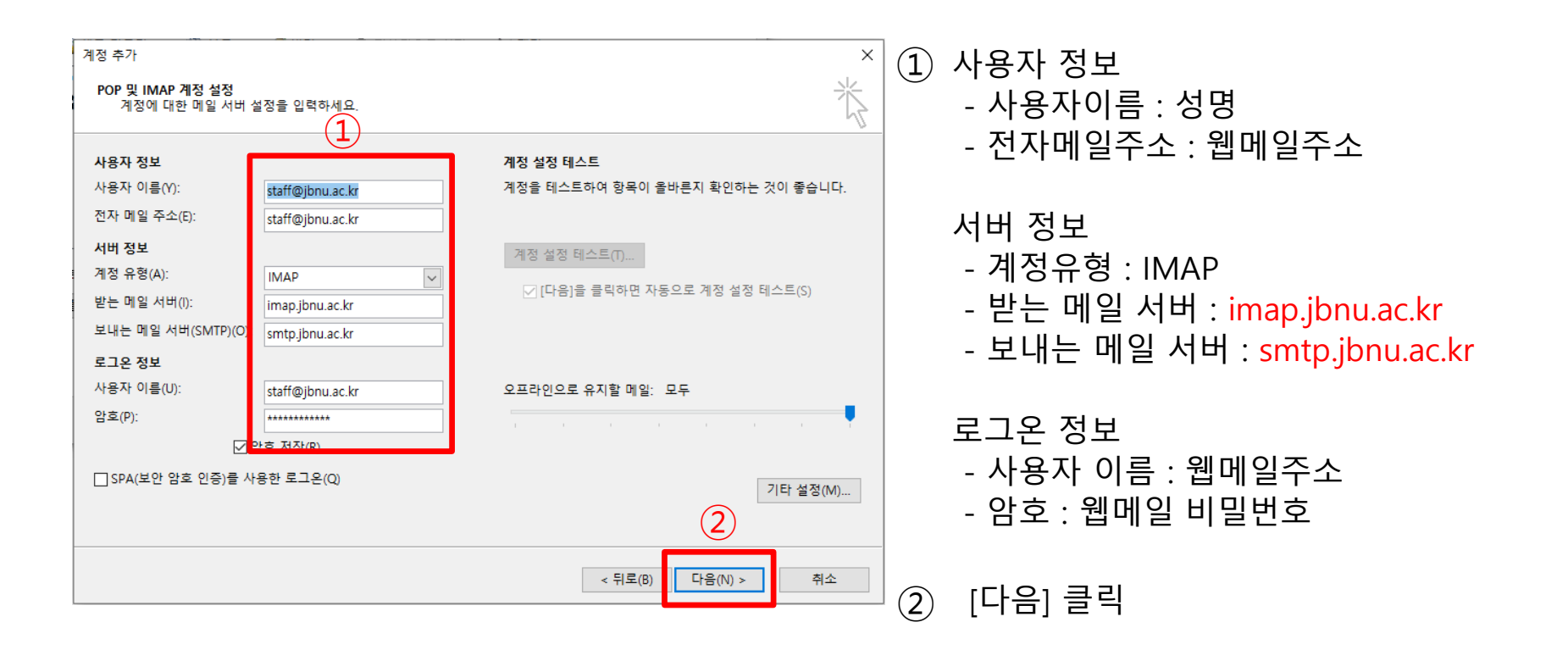

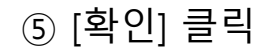

- 보내는 메일 서버(SMTP): 465, 암호화된 연결 방식 사용: SSL
- 받는 메일 서버(IMAP) : <mark>993</mark>, 암호화된 연결 방식 사용 : <mark>SSL</mark>
- ④ [서버 포트 번호] 입력
- ③ [고급] 탭 클릭
- ② [보내는 메일서버(SMTP) 인증 필요] 체크
- ① [보내는 메일서버] 탭 클릭

| 인터넷 전자 메일 설정               | ×          | 인터넷 전자 메일 설정 🛛 🕹                      |            |
|----------------------------|------------|---------------------------------------|------------|
| 일반 보내는 메일 서버 고급 (1)        |            | 일반 보내는 메일 서 비 고급 3                    |            |
| ☑ 보내는 메일 서버(SMTP) 인증 필요(O) |            | 서버 포트 번호                              |            |
| ● 받는 메일 서버와 동일한 설정 사용(U)   | $\bigcirc$ | : 받는 메일 서버(IMAP)(I): 993 기본값 사용(D)    |            |
| ○ 로그온 정보(L)                |            | 암호화된 다음 연결 방식 사용(E): SSL 🗸            | <u>4</u> ) |
|                            |            | 보내는 메일 서버(SMTP)(O): 465               |            |
| 암오(P):                     |            | · 암호화된 다음 연결 방식 사용(C): SSL ✓          |            |
| [ 보안 암호 인증(SPA) 필요(O)      |            | 내바 사란 채널(1)                           |            |
|                            |            | 짧게 ■ 길게 1분                            |            |
|                            |            | 물더                                    |            |
|                            |            | 루트 폴더 경로(F):                          |            |
|                            |            | 보낸 편지함                                |            |
|                            |            | □ 보낸 편지함의 복사본 저장 안 함(D)               |            |
|                            |            | 지운 편지함                                |            |
|                            |            | □ 항목에 삭제 표시하되 자동으로 이동하지는 않음(K)        |            |
|                            |            | 삭제 표시된 항목은 사서함의 항목을 지울 때 영구적으로 삭제됩니다. |            |
|                            |            | ····································· |            |
|                            |            |                                       |            |
| 확인                         | 취소         | 확인 취소                                 |            |

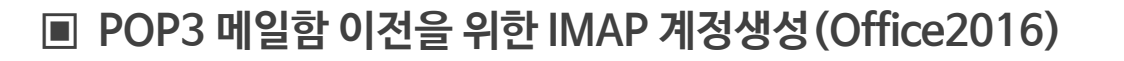

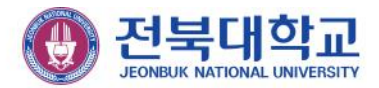

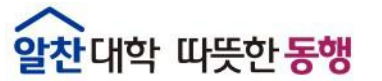

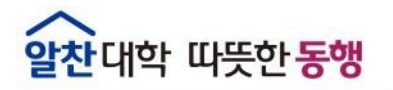

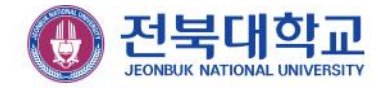

### ■ POP3 메일함 이전을 위한 IMAP 계정생성 (Office2016)

| 계정 추가                              |                  | ×                                                                                                    |
|------------------------------------|------------------|----------------------------------------------------------------------------------------------------|
| POP 및 IMAP 계정 설정<br>계정에 대한 메일 서버 설 | 정을 입력하세요.        | ×                                                                                                    |
| 사용자 정보                             |                  | 계정 설정 테스트                                                                                                    |
| 사용자 이름(Y):                         | staff@jbnu.ac.kr | 계정을 테스트하여 항목이 올바른지 확인하는 것이 좋습니다.                                                                                 |
| 전자 메일 주소(E):                       | staff@jbnu.ac.kr |                                                                                                    |
| 서버 정보                              |                  | 계정 설정 테스트(T)                                                                                                    |
| 계정 유형(A):                          | IMAP 🗸           |                                                                                                    |
| 받는 메일 서버(I):                       | imap.jbnu.ac.kr  | [나슴]을 들먹아면 사용으도 세상 열상 데스트(5)                                                                                     |
| 보내는 메일 서버(SMTP)(O):                | smtp.jbnu.ac.kr  |                                                                                                    |
| 로그온 정보                             |                  |                                                                                                    |
| <mark>사용자 이름(U</mark> ):           | staff@jbnu.ac.kr | 오프라인으로 유지할 메일: 모두                                                                                                |
| 암호(P):                             | *****            | and the second second second second second second second second second second second second second second second |
| ✓ 암                                | 호 저장(R)          |                                                                                                    |
| □ SPA(보안 암호 인증)를 사용                | 룡한 로그온(Q)        | 기타 섬젹(M)                                                                                                    |
|                                    |                  |                                                                                                    |
|                                    |                  | (1)                                                                                                    |
|                                    |                  | < 뒤로(B) 다음(N) > 취소 도움말                                                                                           |

| 계정 설정 테스트                                          |                |        |                |    |
|----------------------------------------------------|----------------|--------|----------------|----|
| 모든 테스트를 성공적으로 완료했습니다. 계속하                          | 려면 [닫기]를 클릭    | 릭하십시오. | 중지(S)<br>단기(C) |    |
| 작업 오류                                              |                |        | Eri(o)         | 10 |
| 작업<br>✓ 받는 메일 서버(IMAP)에 로그온<br>✓ 테스트 전자 메일 메시지 보내기 | 상태<br>완료<br>완료 | 2      |                |    |
|                                                    |                |        |                |    |

- ① [다음] 클릭
- 2 상태값 [완료] 확인
- ③ [닫기] 클릭

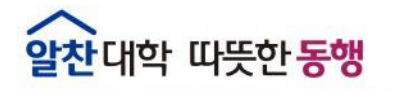

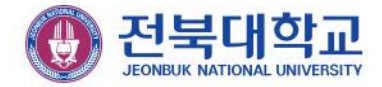

### ■ POP3 메일함 이전을 위한 IMAP 계정생성 (Office2016)

| 파일 홈 보내기/받기 쫄더 보기 🖓 수                                                                                                    | -행할 작업을 알려 주세요.                                                                                                    |                                                                                                    |                                    |                                   |               |              |
|----------------------------------------------------------------------------------------------------|----------------------------------------------------------------------------------------------------|----------------------------------------------------------------------------------------------------|------------------------------------|-----------------------------------|---------------|--------------|
| 값         (%, ₽.4)         X         (%, ₽.4)           ¼         ¼         №         №         №         №         №         №         №         №         №         №         №         №         №         №         №         №         №         №         №         №         №         №         №         №         №         №         №         №         №         №         №         №         №         №         №         №         №         №         №         №         №         №         №         №         №         №         №         №         №         №         №         №         №         №         №         №         №         №         №         №         №         №         №         №         №         №         №         №         №         №         №         №         №         №         №         №         №         №         №         №         №         №         №         №         №         №         №         №         №         №         №         №         №         №         №         №         №         №         № | [ [ 문 모임<br>[ ] [ 한 모임<br>[ ] [ 한 전자 메일<br>[ ] [ 전자 메일<br>[ ] [ 전자 메일<br>[ ] [ 전자 메일<br>[ ] [ 한 편기<br>[ ] [ 한 편기<br>[ ] [ ] [ ] [ ] [ ] [ ] [ ] [ ] [ ] [ ] | 3 관리자에게 전달<br>3 회신하고 삭제<br>7<br>건계 [2] 이동 규칙 One                                                                | Note 읽지 않음/추가,<br>응음 작업 *<br>태그 찾기 | <br>또든 플더<br>보내기// 받기<br>보내기// 받기 |               |              |
| ▲즐겨찾기 <sup>&lt;</sup> 현재 사서함 검색                                                                                                    | (Ctrl+E) 🔎 현재 사서함 🖌                                                                                                    | 🔾 회신 😥 전체 회신 🔒 전달                                                                                               |                                    |                                   |               |              |
| 받은 편지함 547 모든 항목 읽                                                                                                    | 지 않음 ▼ 새로운 항목 ↓                                                                                                    | 전북대학교 뉴스플러스 <we< td=""><td>eb@jbnu.ac.kr&gt; staff@ibnu.ac.kr</td><td></td><td></td><td>(화) 오후 12:45</td></we<> | eb@jbnu.ac.kr> staff@ibnu.ac.kr    |                                   |               | (화) 오후 12:45 |
| 보낸 편지함 4 화요일                                                                                                    |                                                                                                    | ~ 전북대학교 이메일                                                                                                    |                                    |                                   |               |              |
| 시문 편시함 전북대학                                                                                                    | 교뉴                                                                                                    | 그림을 타운로드하려면 여기를<br>1                                                                                            |                                    | 다운로드되지 않습니다.                      |               | ~            |
| ▲ staff@jbnu.ac.kr < <u>http://www</u>                                                                                                    | 메일 소식지 (와) 오후 1<br>jbnu.ac.kr/                                                                                                    |                                                                                                    |                                    |                                   |               |              |
| 받은 편지함 547                                                                                                    |                                                                                                    |                                                                                                    |                                    |                                   |               |              |
| 임시 보관함                                                                                                    |                                                                                                    |                                                                                                    | 🝈 전북대학교                            | Newsplus                          | <b>739</b> 호  |              |
| 모넨 편시함<br>지운 편지함                                                                                                    |                                                                                                    |                                                                                                    | JEONBLIK NATIONAL UNIVERSITY       |                                   | 2021. 12. 28. |              |
| RSS 피드                                                                                                    |                                                                                                    |                                                                                                    |                                    |                                   |               |              |
| 보낼 편지함                                                                                                    |                                                                                                    |                                                                                                    |                                    |                                   |               |              |
| 정크 메일                                                                                                    |                                                                                                    |                                                                                                    |                                    |                                   |               |              |
| 감짝 놀니                                                                                                    |                                                                                                    |                                                                                                    |                                    |                                   |               |              |
| ⊿ staff@jbnu.ac.kr (1)                                                                                                    |                                                                                                    |                                                                                                    |                                    |                                   |               |              |
| 받은 편지함 1                                                                                                    |                                                                                                    |                                                                                                    |                                    |                                   |               |              |
| 임시 보관함                                                                                                    |                                                                                                    |                                                                                                    |                                    |                                   |               |              |
| 로겐 신사임<br>휴지통                                                                                                    |                                                                                                    |                                                                                                    |                                    |                                   |               |              |
| 2019.08.28 이후                                                                                                    |                                                                                                    |                                                                                                    |                                    |                                   |               |              |
| EDUCAUSE                                                                                                    |                                                                                                    |                                                                                                    |                                    |                                   |               |              |
| 구글 스팸                                                                                                    |                                                                                                    |                                                                                                    |                                    |                                   |               |              |
| 메일계정신청 IMAP                                                                                                    | 을 동안 버                                                                                                    | ∥일 계성 Ⅰ                                                                                                    |                                    |                                   |               |              |
| 메일 관련 문의 처리완료 ㅈㅓ ㅅ ㄴ ૮                                                                                                    | 게드 위이                                                                                                    |                                                                                                    |                                    |                                   |               |              |
|                                                                                                    | 건강 확인                                                                                                    |                                                                                                    |                                    |                                   |               |              |
| 잉크 메일<br>검색 폴더                                                                                                    |                                                                                                    |                                                                                                    |                                    |                                   |               |              |
| U 1 E 1                                                                                                    |                                                                                                    |                                                                                                    |                                    |                                   |               |              |

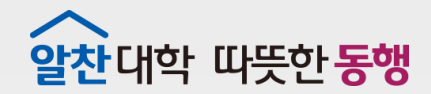

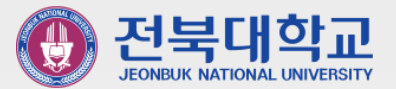

# 3-2 (Outlook2019 사용자용) BOP3 메일함 이전을 위한 IMAP 계정 생성

JEONBUK NATIONAL UNIVERSITY

(기존 Outlook에 연동된 계정이 POP3인 사용자만)

### ① [파일] ② [계정설정] ③ [프로필 관리] ④ [전자 메일 계정] ⑤ [새로 만들기]

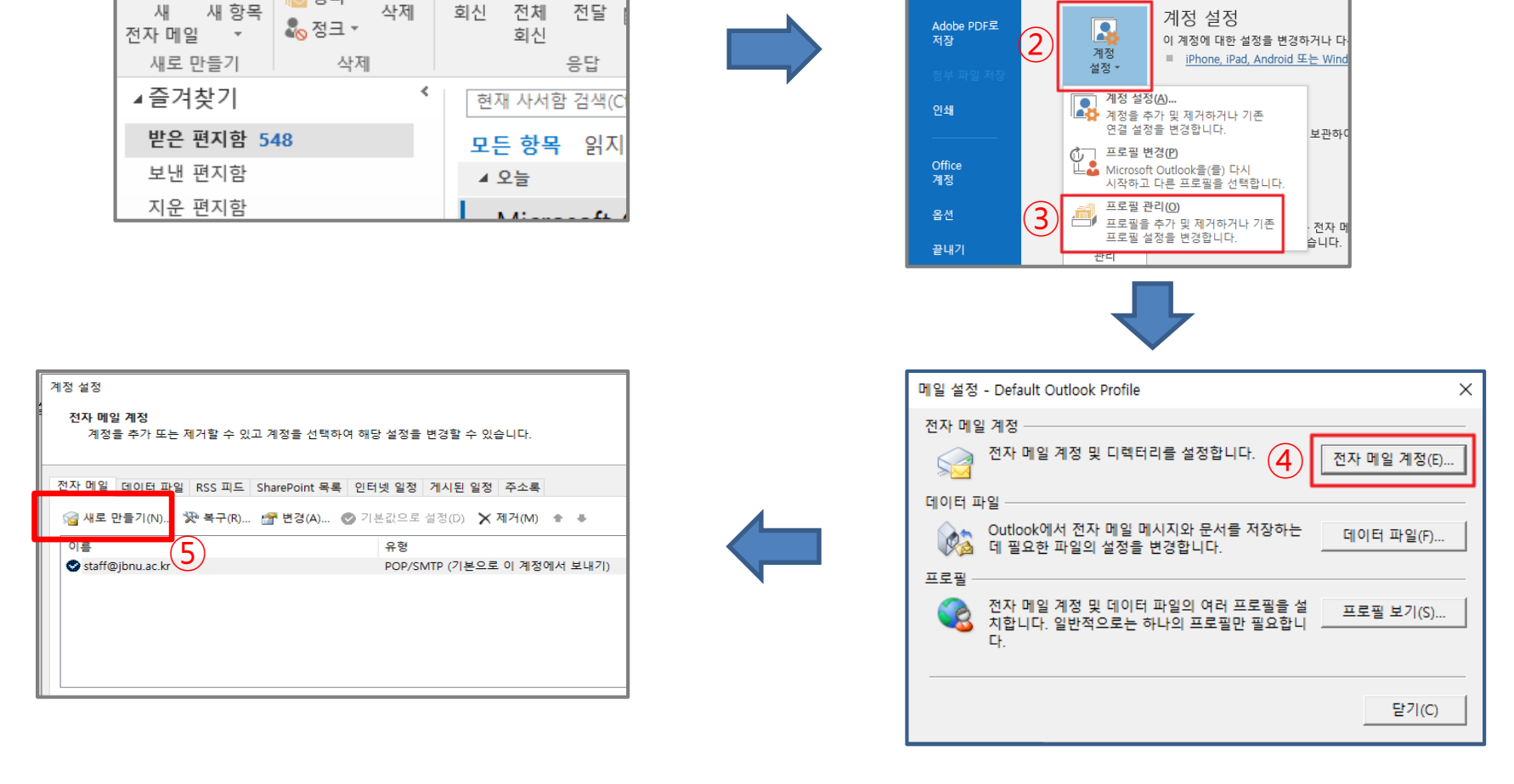

 $\left(\leftarrow\right)$ 

열기 및 내보내

다른 이름으로 저장

계정 정보

◆ 계정 추가

khbaek@jbnu.ac.kr POP/SMTP

#### ■ POP3 메일함 이전을 위한 IMAP 계정생성 (Office2019)

♀ 수향

보기

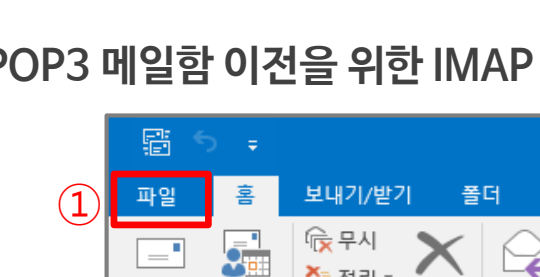

🍋 정리 🔻

**알찬**대학 따뜻한 동행

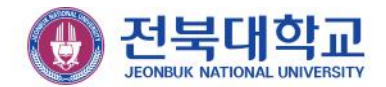

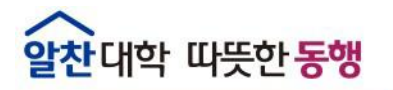

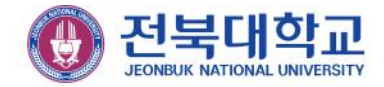

### ■ POP3 메일함 이전을 위한 IMAP 계정생성 (Office2019)

| 계정 추가                           |                              | ×  |
|---------------------------------|------------------------------|----|
| <b>자동 계정 설정</b><br>Outlook에서는 여 | 러 전자 메일 계정을 자동으로 구성할 수 있습니다. | ×  |
| ● 전자 메일 계정(A)                   |                              |    |
| 사용자 이름(Y):                      | staff@jbnu.ac.kr             |    |
| 전자 메일 주소(E)                     | 예: 활명순<br>staff@jbnu.ac.kr   |    |
| 암호(P):                          | ul: youngsoon@contoso.com    |    |
| 암호 다시 입력(T                      | 인터넷 서비스 공급자가 제공한 암호를 입력하십시오. |    |
| ○ 순동 성정 또는 추2                   |                              |    |
|                                 |                              | 치스 |
|                                 | < 뒤도(B) 나눔(N) >              | 위소 |

| 해정 무가<br>서비스 전택                                                                                                    | ×  |
|----------------------------------------------------------------------------------------------------|----|
| ○ Outlook.com 또는 Exchange ActiveSync 호환 가능 서비스(A)<br>Outlook.com과 같은 저비스네 면결하여 전다 메일, 일정, 연락처, 작업에 액세스<br>● POP 또는 IMAP(P)<br>POP 또는 IMAP 전자 메일 계정에 연결 |    |
| 5                                                                                                    |    |
| < 뒤로(8) 다음(N) >                                                                                                    | 취소 |

⑤ [다음] 클릭

③ [다음] 클릭

① 메일 계정정보 입력

④ [POP 또는 IMAP] 체크

② [수동설정 또는 추가 서버 유형] 체크

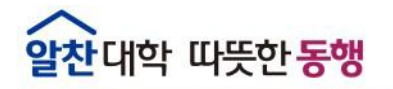

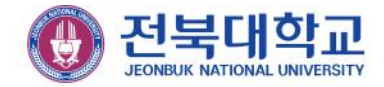

### ■ POP3 메일함 이전을 위한 IMAP 계정생성(Office2019)

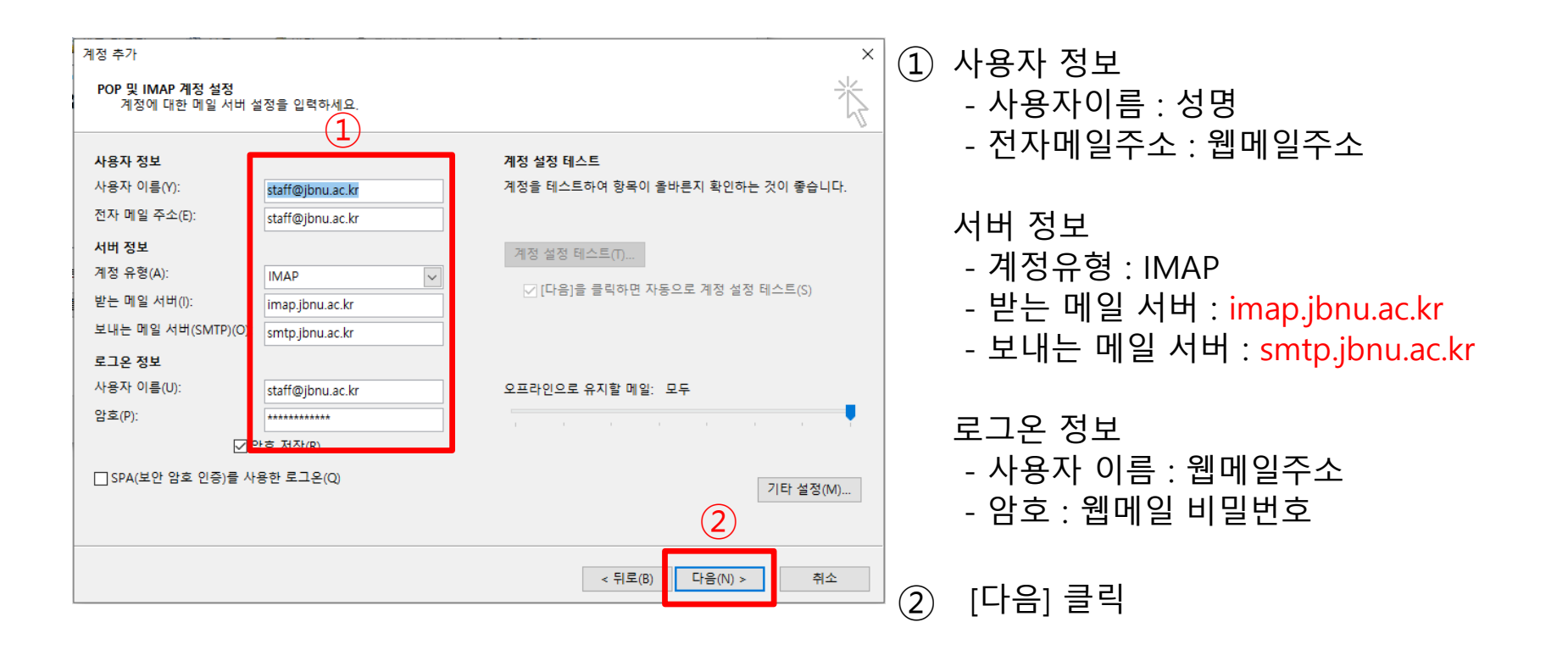

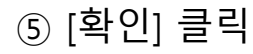

- 보내는 메일 서버(SMTP): 465, 암호화된 연결 방식 사용: SSL/TLS
- 받는 메일 서버(IMAP) : 993, 암호화된 연결 방식 사용 : SSL/TLS
- ④ [서버 포트 번호] 입력
- ③ [고급] 탭 클릭
- ② [보내는 메일서버(SMTP) 인증 필요] 체크
- ① [보내는 메일서버] 탭 클릭

| 인터넷 전자 메일 설정               | ×          | ( 인터넷 전자 메일 설정 🛛 🗡                                    |
|----------------------------|------------|-------------------------------------------------------|
| 일반 보내는 메일 서버 고급 (1)        |            | 일반 보내는 메일 서 비 고급 3                                    |
| ☑ 보내는 메일 서버(SMTP) 인증 필요(O) |            | 서버 포트 번호                                              |
| ● 받는 메일 서버와 동일한 설정 사용(U)   | $\bigcirc$ | 받는 메일 서버(IMAP)(I): 993 기본값 사용(D)                      |
| ○로그온 정보(L)                 |            | 암호화된 다음 연결 방식 사용(E): SSL ✓                            |
|                            |            | 보내는 메일 서버(SMTP)(O): 465                               |
| 암호(P):                     |            | 암호화된 다음 연결 방식 사용(C): SSL ✓                            |
| ✓ 암호 저장(R)                 |            |                                                       |
| 보안 암호 인증(SPA) 필요(Q)        |            | ☆게 ■ 길게 1부                                            |
|                            |            | R         2         0           Z         2         0 |
|                            |            | 루트 폴더 경로(F)                                           |
|                            |            |                                                       |
|                            |            | 보낸 편지함                                                |
|                            |            | □ 보낸 편지함의 복사본 저장 안 함(D)                               |
|                            |            | 지운 편지함                                                |
|                            |            | □ 항목에 삭제 표시하되 자동으로 이동하지는 않음(K)                        |
|                            |            | 삭제 표시된 항목은 사서함의 항목을 지울 때 영구적으로 삭제됩니다.                 |
|                            |            | □ 온라인에서 폴더를 전환하는 경우 항목 지우기(P)                         |
|                            |            |                                                       |
| 5.01                       | 치스         |                                                       |
| 확인                         | 위꼬         | 작인 위오                                                 |

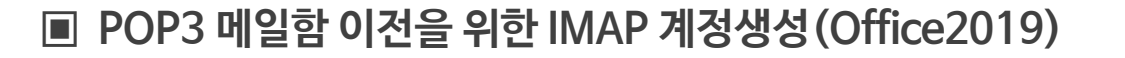

**알찬**대학 따뜻한 동행

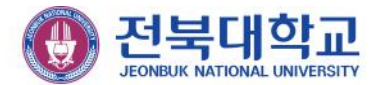

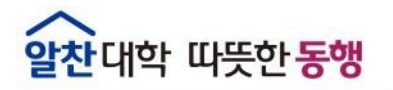

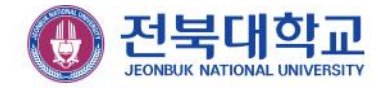

### ■ POP3 메일함 이전을 위한 IMAP 계정생성 (Office2019)

| 계정 추가                              |                  | ×                                                                                                    |
|------------------------------------|------------------|----------------------------------------------------------------------------------------------------|
| POP 및 IMAP 계정 설정<br>계정에 대한 메일 서버 설 | 정을 입력하세요.        | ×                                                                                                    |
| 사용자 정보                             |                  | 계정 설정 테스트                                                                                                    |
| 사용자 이름(Y):                         | staff@jbnu.ac.kr | 계정을 테스트하여 항목이 올바른지 확인하는 것이 좋습니다.                                                                                 |
| 전자 메일 주소(E):                       | staff@jbnu.ac.kr |                                                                                                    |
| 서버 정보                              |                  | 계정 설정 테스트(T)                                                                                                    |
| 계정 유형(A):                          | IMAP 🗸           |                                                                                                    |
| 받는 메일 서버(I):                       | imap.jbnu.ac.kr  | [[나슴]을 들먹아면 사용으도 세상 열상 데스트(5)                                                                                    |
| 보내는 메일 서버(SMTP)(O):                | smtp.jbnu.ac.kr  |                                                                                                    |
| 로그온 정보                             |                  |                                                                                                    |
| <mark>사용자 이름(U</mark> ):           | staff@jbnu.ac.kr | 오프라인으로 유지할 메일: 모두                                                                                                |
| 암호(P):                             | *****            | and the second second second second second second second second second second second second second second second |
| ✓ 암                                | 호 저장(R)          |                                                                                                    |
| □ SPA(보안 암호 인증)를 사용                | 룡한 로그온(Q)        | 기타 섬젹(M)                                                                                                    |
|                                    |                  |                                                                                                    |
|                                    |                  | (1)                                                                                                    |
|                                    |                  | < 뒤로(B) 다음(N) > 취소 도움말                                                                                           |

| 계정 설정 테스트                                          |                |        |                |    |
|----------------------------------------------------|----------------|--------|----------------|----|
| 모든 테스트를 성공적으로 완료했습니다. 계속하                          | 려면 [닫기]를 클릭    | 릭하십시오. | 중지(S)<br>단기(C) |    |
| 작업 오류                                              |                |        | Eri(o)         | 10 |
| 작업<br>✓ 받는 메일 서버(IMAP)에 로그온<br>✓ 테스트 전자 메일 메시지 보내기 | 상태<br>완료<br>완료 | 2      |                |    |
|                                                    |                |        |                |    |

- ① [다음] 클릭
- 2 상태값 [완료] 확인
- ③ [닫기] 클릭

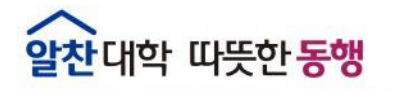

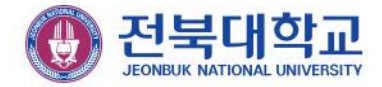

### ■ POP3 메일함 이전을 위한 IMAP 계정생성 (Office2019)

| 파일 홈 보내기/받기 폴                           | 더 보기 🗘 수행할 작업을 알려 주세요.                                                                                                    |                                                                                                    |                                               |              |                     |              |
|-----------------------------------------|----------------------------------------------------------------------------------------------------|----------------------------------------------------------------------------------------------------|-----------------------------------------------|--------------|---------------------|--------------|
| [ ] [ ] [ ] [ ] [ ] [ ] [ ] [ ] [ ] [ ] | [ 회신 전체 전달 때 자세히 ~<br>회신 중담                                                                                                    | 옥, 관리자에게 전달<br>옥, 회신하고 삭제<br>파름 단계 및 이동 규칙 One                                                                                | Note 위지 않음/ 추가<br>위지 않음/ 추가<br>위유 작업<br>태그 찾기 |              |                     |              |
| ▲즐겨찾기 '                                 | 현재 사서함 검색(Ctrl+E) 🔎 현재 사서함 🗸                                                                                                    | ♀ 회신 ।♀ 전체 회신 .♀ 전달                                                                                                    |                                               |              |                     |              |
| 받은 편지함 547<br>보낸 편지함<br>지은 편지함          | 모든 항목 읽지 않음 ▼ 새로운 항목↓<br>▲ 화요일                                                                                                    | 전북대학교 뉴스플러스 <we td="" 이메일<="" 전북대학교=""><td>b@jbnu.ac.kr&gt; staff@ibnu.ac.kr</td><td></td><td></td><td>(화) 오후 12:45</td></we> | b@jbnu.ac.kr> staff@ibnu.ac.kr                |              |                     | (화) 오후 12:45 |
| ∡staff@jbnu.ac.kr                       | 선묵내악교 뉴<br>전북대학교 이메일 소식지 (화) 오후 1<br><http: <="" td="" www.jbnu.ac.kr=""><td>····································</td><td></td><td>나운도느되시 않습니다.</td><td></td><td>¥<br/>[≛</td></http:>                                                                                                    | ····································                                                                                          |                                               | 나운도느되시 않습니다. |                     | ¥<br>[≛      |
| 받은 편지함 547                              | Contraction of the second second secon |                                                                                                    |                                               |              | 1 Martin Contractor |              |
| 임시 보관함<br>ㅂ내 펴지하                        |                                                                                                    |                                                                                                    | 🕕 전북대학교                                       | Newsplus     | <b>739</b> 호        |              |
| 지운 편지함                                  |                                                                                                    |                                                                                                    | JEONBUK NATIONAL UNIVERSITY                   |              | 2021. 12. 28.       |              |
| RSS 피드                                  |                                                                                                    |                                                                                                    |                                               |              |                     |              |
| 보낼 편지함                                  |                                                                                                    |                                                                                                    |                                               |              |                     |              |
| 징크 메일<br>검색 폴더                          |                                                                                                    |                                                                                                    |                                               |              |                     |              |
|                                         |                                                                                                    |                                                                                                    |                                               |              |                     |              |
| ⊿staff@jbnu.ac.kr (1)                   |                                                                                                    |                                                                                                    |                                               |              |                     |              |
| 받은 편지함 1                                |                                                                                                    |                                                                                                    |                                               |              |                     |              |
| 님지 모신임<br>보낸 편지함                        |                                                                                                    |                                                                                                    |                                               |              |                     |              |
| 휴지통                                     |                                                                                                    |                                                                                                    |                                               |              |                     |              |
| 2019.08.28 이후                           |                                                                                                    |                                                                                                    |                                               |              |                     |              |
| EDUCAUSE<br>구글 스팸                       |                                                                                                    |                                                                                                    |                                               |              |                     |              |
| 내게 쓴 편지함                                |                                                                                                    | 미이게저                                                                                                    |                                               |              |                     |              |
| 메일 계정 신청                                | IMAP글 동안                                                                                                    | 메월 세상 📘                                                                                                    |                                               |              |                     |              |
| 메일 관련 문의 처리완료                           | 저사여도 하이                                                                                                    |                                                                                                    |                                               |              |                     |              |
| 모널 밴지함<br>정크 메일                         | 이이긴히 먹긴                                                                                                    |                                                                                                    |                                               |              |                     |              |
| 검색 폴더                                   |                                                                                                    |                                                                                                    |                                               |              |                     |              |
|                                         |                                                                                                    |                                                                                                    |                                               |              |                     |              |

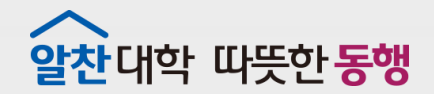

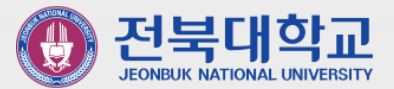

### 5 POP3 → IMAP 계정으로 메일함 복사하기

JEONBUK NATIONAL UNIVERSITY

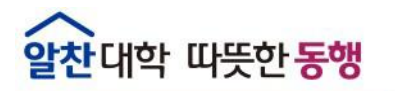

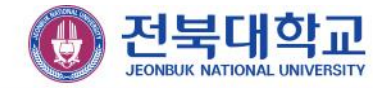

### ■ POP3 → IMAP 계정으로 메일함 복사하기

|    | []<br>새 새 항목<br>전자 메일 ♥ 석제<br>새로 만들기 삭제 |                            |
|----|-----------------------------------------|----------------------------|
|    | 즐겨찾는 폴더를 여기에 끌어 놓기 <                    | 줄더복사 검색 🔎 현재 풀더 ▾          |
|    | ₄ staff@ibnu.ac.kr                      | 폴더복사 ∨ ↑                   |
|    | 받은 편지함 777                              | ▲ 오늘                       |
|    | 임시 보관함                                  | The G Suite Team           |
|    | 보낸 편지함                                  | Gmail 관리 스팸 격리 저 오후 3:10   |
|    | ▷ 지운 편지함                                | <intps <="" th=""></intps> |
|    | RSS 피드                                  |                            |
|    | 보낼 편지함                                  |                            |
| _  | 정크메일                                    |                            |
| 1) | 폴더복사 목사함<br><sup>검색 폴더</sup> 오른         | 갈 메일함 마우스<br>쪽 버튼 클릭       |
|    | ⊿ staff@jbnu.ac.kr                      |                            |
|    | 받은 편지함 652                              |                            |
|    | 임시 보관함 [2]                              |                            |
|    | 보낸 편지함                                  |                            |
|    | ▷ 휴지통 1                                 |                            |
|    | 2019.08.28 이후                           |                            |
|    | EDUCAUSE                                |                            |
|    | 구글 스팸 999                               |                            |
|    | 내게 쓴 편지함 8                              |                            |
|    | 메일계성신청 999                              |                            |
|    | 메일 관련 분의 저리완료                           |                            |
|    | 보필 쩐시암<br>이저대산 메인                       |                            |
|    | 이전대상 메일데이터 3                            |                            |
|    | 저는 데이 에르네이니 3                           |                            |
|    | 장국 배달                                   |                            |
|    | 싱크 메일<br>검색 폭더                          |                            |

|                                          | ₩<br>५য় | 보         회신         전체         전달         100         자세히           응답         응답         응답         응답         응답         100         100         100         100         100         100         100         100         100         100         100         100         100         100         100         100         100         100         100         100         100         100         100         100         100         100         100         100         100         100         100         100         100         100         100         100         100         100         100         100         100         100         100         100         100         100         100         100         100         100         100         100         100         100         100         100         100         100         100         100         100         100         100         100         100         100         100         100         100         100         100         100         100         100         100         100         100         100         100         100         100         100         100         100         100         < | <sup>™</sup> 이동<br>단 팀 전<br>♥ <sup>Q</sup> 회신 |
|------------------------------------------|----------|----------------------------------------------------------------------------------------------------|-----------------------------------------------|
| 즐겨찾는 볼더를 여기에 끌어                          | 총기 《     | 폴더복사 검색 🔎                                                                                                    | 현재 폴더 🔹                                       |
| ▲ staff@jbnu.ac.kr                       |          | 폴더복사<br>▲ 오늘                                                                                                    | ~ ↑                                           |
| 같는 전시험 ///<br>임시 보관함<br>보낸 편지함           |          | The G Suite Team<br>Gmail 관리 스팸 격리 저 오희<br><https: <="" td=""><td>≇ 3:10</td></https:>                                                                                                    | ≇ 3:10                                        |
| RSS 피드<br>보낼 편지함<br>정크 메일                |          |                                                                                                    |                                               |
| 폴더복사                                     |          |                                                                                                    |                                               |
| 검색 풀더 다                                  |          | 새 창에서 열기( <u>W</u> )                                                                                                    |                                               |
|                                          |          | 새 쫄더( <u>N</u> )                                                                                                    |                                               |
| ▲ staff@jbnu.ac.kr (1) 트<br>받은 편지함 652 2 |          | 볼더 이름 바꾸기( <u>R</u> )                                                                                                    | 4                                             |
|                                          |          | 줄더 복사( <u>C</u> )                                                                                                    |                                               |
| 임시 보관함 [2]                               |          | 뿔더 이동( <u>M</u> )                                                                                                    |                                               |
| 보낸 편지함 😽                                 |          | 폴더 삭제( <u>D</u> )                                                                                                    |                                               |
| ▷ 휴지통 1                                  |          | 모두 읽은 상태로 표시(E)                                                                                                    |                                               |
| 2019.08.28 이후                            | ×        | 폴더 정리(L)                                                                                                    |                                               |
| EDUCAUSE 🛞                               |          | 모두 삭제(A)                                                                                                    |                                               |
| 구글 스팸 999 👩                              |          | 즐겨찾기에 표시(F)                                                                                                    |                                               |
| 내게 쓴 편지함 8 공                             |          | 하위 폴더 오름자순 정렬(乙)                                                                                                    |                                               |
| 메일계정신청 999 🔺                             |          | 위로 이동(U)                                                                                                    |                                               |
| 메일 관련 문의 처리완료 🔍                          |          | 아래로 이동( <u>D</u> )                                                                                                    |                                               |
| 보낼 편지함                                   |          | 표시된 머리글 처리(M)                                                                                                    |                                               |
| 이전대상 메일                                  |          | 속성(P)                                                                                                    |                                               |
| 이전대상 메일데이터 3 👼                           |          | "쫄더복사"을(줄) Adobe PDF로 변환( <u>B</u> )                                                                                                    |                                               |
| 정크 메일 😹                                  |          | "볼더복사"을(를) Adobe PDF에 추가(F)                                                                                                    |                                               |
| 검색 폴더                                    | -        |                                                                                                    |                                               |

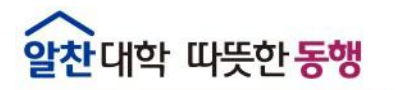

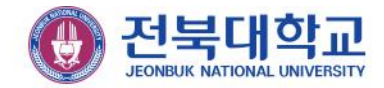

#### ■ POP3 → IMAP 계정으로 메일함 복사하기

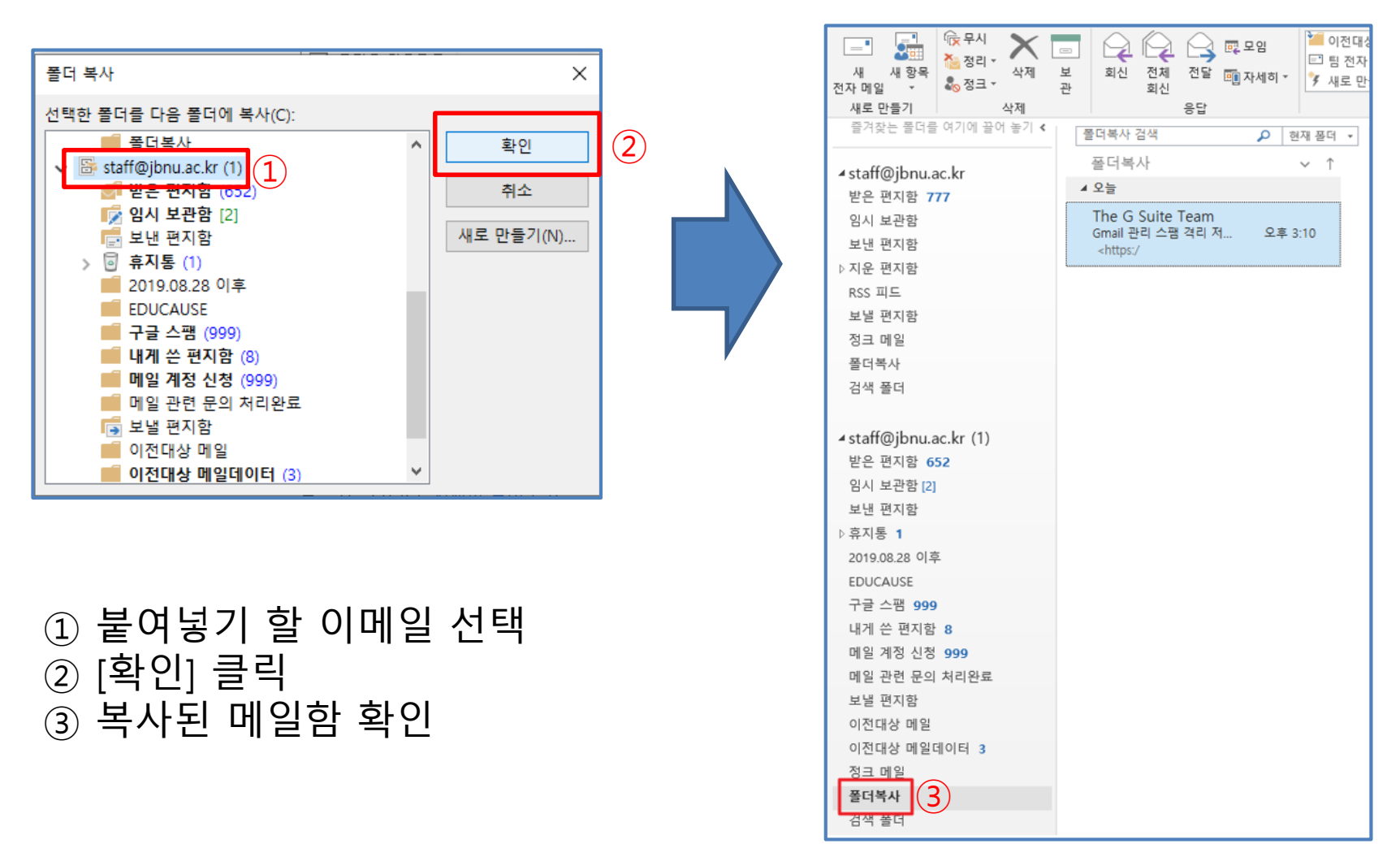

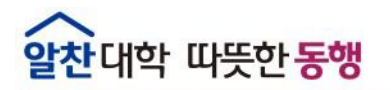

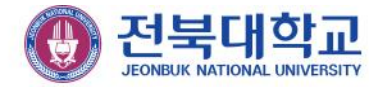

### ■ POP3 → IMAP 계정으로 개인 메일함 복사하기

| 🖶 전북대학교                                                                                                    | ≕ 휴지통/폴더복사                                                |  |  |  |  |
|----------------------------------------------------------------------------------------------------|-----------------------------------------------------------|--|--|--|--|
| 메일쓰기 내게쓰기                                                                                                    | ▲ 삭제     스팸차단     답장     전달     이동 ▼     추가 기능 ▼     정렬 ▼ |  |  |  |  |
| 999+ ★ @<br>안읽음 중요 첨부                                                                                                    | □ ★ 	 The G Suite Team Gmail 관리 스팸 격리 저장소 알림 - □          |  |  |  |  |
| 전체 메일<br>받은 메일함 652<br>내게 쓴 메일함 10 +<br>보낸 메일함 수신확인<br>임시 보관함<br>외부 메일함 후                                                                                                    |                                                           |  |  |  |  |
| <ul> <li>승인 메일함</li> <li>◇ 내 메일함 + ☆</li> <li>• 메일 계정 신청 999+</li> <li>• 구글 스팸 999+</li> <li>• 메일 관련 문의 처리····</li> <li>• 2019.08.28 이후</li> <li>• EDUCAUSE</li> <li>• 이전할 메일데이터</li> <li>• 이전대상 메일데이터 3</li> </ul> |                                                           |  |  |  |  |
| <ul> <li>이전대상 메일 8</li> <li>● 폴더복사</li> <li>● 메일복사테스트 2</li> </ul>                                                                                                    | 웹메일에 접속하여 메일이 정상적 복사 확인                                   |  |  |  |  |

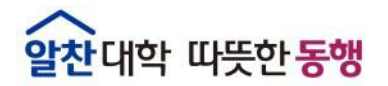

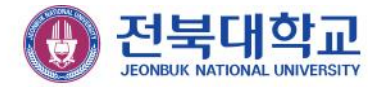

### 감사합니다

JEONBUK NATIONAL UNIVERSITY